## || Parallels<sup>®</sup>

## Parallels Toolbox for Windows crashes when using Clean Drive tool

• Parallels Toolbox

## Symptoms

Every time I start Windows on PC or Windows as a virtual machine, I get **System.NullReferenceException** notification from Parallels Toolbox.

## Resolution

1. Click on Start menu and type Clean Drive, then click on the Clean Drive app.

2. Click on the cogwheel button and make sure that option **Remind to clean drive** is enabled.

3. Close **Clean Drive** tool.

4. Click on Start menu and type regedit then click on the suggested item Registry Editor.

If prompted by User Account Control (depends on Windows settings) click Yes.

5. In the appeared window locate the following key:

 $HKEY\_CURRENT\_USER\Software\Parallels\Parallels\Toolbox\Tools\CommonSettings\CleanDriveShowNotifDate$ 

6. Double-click on the **CleanDriveShowNotifDate** item and input the following value in hexadecimal:

8de47ff8a8e4000

7. Then click **OK** button and restart Toolbox.

© 2024 Parallels International GmbH. All rights reserved. Parallels, the Parallels logo and Parallels Desktop are registered trademarks of Parallels International GmbH. All other product and company names and logos are the trademarks or registered trademarks of their respective owners.